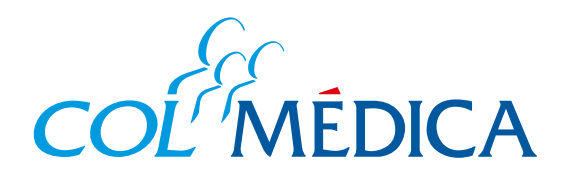

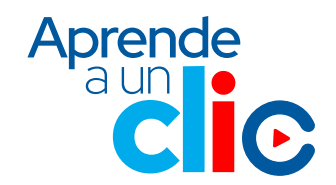

## ¿Cómo solicitar y consultar autorizaciones médicas?

## www.colmedica.com

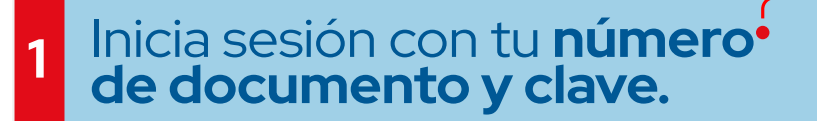

| Cedula de Ciudadania | ~      |  |
|----------------------|--------|--|
| Número de documento  |        |  |
|                      |        |  |
| Clave                |        |  |
|                      | Sugar  |  |
|                      | hypert |  |

de diciembre de

2

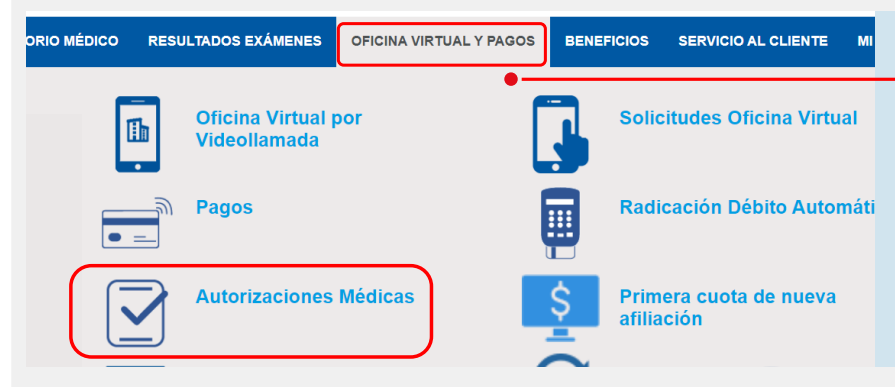

## Despliega la opción **oficina virtual y pagos**, y selecciona **autorizaciones médicas.**

hora es más fácil autorizar sus servicios médicos

on el ánimo de evitarle desplazamientos y optimizar su tiempo, Colmédica Medicina Prepagada le ofrece nuevas alternativas para obtener sus autorizaciones, a travé e este medio siempre y cuando usted esté registrado en nuestro portal o envíe, mediante el app Colmédica, la solicitud de servicios generada por su médico tratante esde el lugar en que se encuentre, a cualquier hora del día, los 365 días del año.

Selecciona el paciente para quien requieres hacer la solicitud.

|   | Solicitud   |                     |         | Consultas | Ot       | ros Medios        |         |   |
|---|-------------|---------------------|---------|-----------|----------|-------------------|---------|---|
| ( | Tipo Ident. | Nro. Identificación | Nombres | 3         | Contrato | Plan              | Estado  |   |
|   | сс          |                     |         |           |          | ESMERALDA PREMIUM | Vigente | - |
|   | сс          |                     |         |           |          | ESMERALDA PREMIUM | Vigente | - |
| ١ |             |                     |         |           | -        |                   |         |   |

| Correo Electro | ónico: Registre su correo p | ara envio de respuesta                                                                      |  |  |  |  |  |
|----------------|-----------------------------|---------------------------------------------------------------------------------------------|--|--|--|--|--|
| Número de Ce   | elular:                     |                                                                                             |  |  |  |  |  |
| Tipo de Autor  | rización: OExámenes diagnós | Exămenes diagnósticos (Laboratorios o imágenes Diagnósticas)<br>OProcedimientos quirúrgicos |  |  |  |  |  |
|                | Procedimientos qu           |                                                                                             |  |  |  |  |  |
|                | Otros Servicios             |                                                                                             |  |  |  |  |  |
|                | OServicios de Mater         | midad                                                                                       |  |  |  |  |  |
|                | OServicios de vacur         | nación                                                                                      |  |  |  |  |  |
|                | OServicios Dermato          | Jogia                                                                                       |  |  |  |  |  |
|                | OEndoscopia y colo          | inoscopia                                                                                   |  |  |  |  |  |
| Prestador:     |                             |                                                                                             |  |  |  |  |  |
| Observacione   | 95:                         |                                                                                             |  |  |  |  |  |
|                |                             |                                                                                             |  |  |  |  |  |
|                |                             |                                                                                             |  |  |  |  |  |
| djuntar        | Orden Médica:               | Seleccionar archivo Ninguno archivo selec.                                                  |  |  |  |  |  |
| oportes:       | Historia Clínica:           | Seleccionar archivo Ninguno archivo selec.                                                  |  |  |  |  |  |
|                | Resultados de Exámenes:     | Seleccionar archivo Ninguno archivo selec.                                                  |  |  |  |  |  |
|                |                             |                                                                                             |  |  |  |  |  |
|                | Soportes Adicionales:       | Seleccionar archivo Ninguno archivo selec.                                                  |  |  |  |  |  |

 Diligencia los datos adjuntando los documentos que corresponda (orden médica, historia clínica) y da clic en enviar.

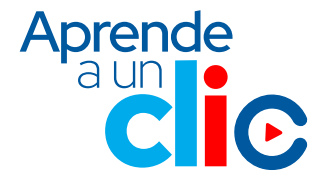

3